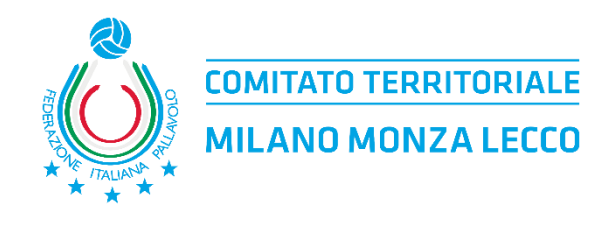

## MANUALE CARICAMENTO REFERTI IN SOL

In tutte le gare in cui non è presente l'arbitro designato dal Comitato, le Società <u>DEVONO OBBLIGATORIAMENTE</u> caricare entro 3 giorni TUTTI i referti e i relativi documenti (esclusivamente in formato pdf) sul portale del Comitato Territoriale Milano Monza Lecco. Dalla Stagione 2024/2025 <u>E' OBBLIGATORIO</u> caricare anche il file .db generato dal programma del referto elettronico.

## **IMPORTANTE:**

- Il sistema prevede un invio automatico delle mail, in caso di documentazione caricata in modo errato, pertanto, eventuali variazioni degli indirizzi di posta elettronica indicati in fase di iscrizione delle squadre dovranno essere richiesti per iscritto alla Commissione Gare.
- I referti e la rispettiva documentazione devono essere caricati in modo integralmente corretto entro 3 giorni dalla disputa della gara. Il mancato rispetto comporterà un provvedimento da parte del Giudice Territoriale. Verrà presa in considerazione la data di caricamento della documentazione corretta e quindi validata dal Comitato.
- I singoli pdf non devono avere una dimensione maggiore di 2.5 MB.
- Quando viene utilizzato il referto elettronico deve essere caricato il file .db.
- Tutti i referti e i documenti gara in originale dovranno comunque essere inviati al Comitato Territoriale (presso una delle tre sedi) entro 60 giorni dalla data di disputa della gara.
- E' possibile visionare solo i referti della stagione sportiva in corso.

## PROCEDURA

- 1. Entrare in SOL Società con le credenziali societarie (le stesse utilizzate per effettuare iscrizioni, spostamenti, omologhe gara etc.).
- 2. Selezionare dal Menù "Gestione Gare" la voce "Upload doc. gara".

|                                                                                   |                                                                                                    |                                                                                                    |                                                                                                    |                                                                                             | SOCIE                                                                               | TÀ GENERICA<br>S040179000<br>ne : 2022/2023 |
|-----------------------------------------------------------------------------------|----------------------------------------------------------------------------------------------------|----------------------------------------------------------------------------------------------------|----------------------------------------------------------------------------------------------------|---------------------------------------------------------------------------------------------|-------------------------------------------------------------------------------------|---------------------------------------------|
| Home page                                                                         | Iscrizioni 🖕                                                                                                 | Gestione gare 🖕                                                                                                    | Omolog.campi 🖕                                                                                                    | Corsi 🚽                                                                                     | Dati Anagrafici 🖕                                                                   | Logout                                      |
| Utilita'<br>» MOD. PASSWORD<br>» CAMPIONATI<br>Scarica il<br>manuale<br>operativo | Servizi On L<br>Benvenuti.<br>FIPAV CT M<br>voluto realiz.<br>L'obiettivo è<br>svolgimento<br>In quest'ottic | Spostamenti gara<br>Recuperi<br>Download referti<br>Upload doc. gara<br>zare il progetto Sen<br>di offrire un'ulteriore<br>delle principali prat | in linea con le nuovo<br>vizi OnLine (nel segu<br>e iniziativa a favore c<br>iche amministrative r<br>e del SOL cercherà d | e metodologie di<br>ito SOL).<br>delle proprie Soc<br>nella gestione de<br>li essere ancora | lavoro e comunica<br>ietà in modo da fac<br>ei Campionati.<br>più vicino alle socie | zione, ha<br>ilitare lo<br>età, fornendo    |

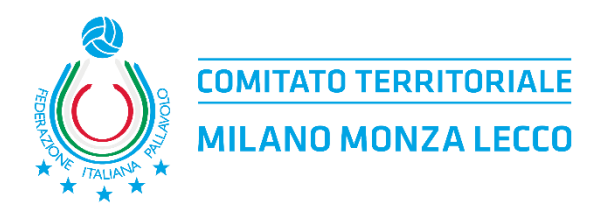

3. Verranno visualizzate tutte le gare disputate fino alla data corrente dalla società (comprese anche quelle da disputare entro le ore 23.59 del giorno stesso). Selezionare la gara per cui si intendono caricare referto e documenti gara cliccando sull'icona a sinistra.

| Iscrizio | oni 🗸                  | Gesti      | one gare 👻                                                                                   | Omolog.campi 🚽 Corsi                                                                                                    | ➡ Dati Anagrafici ➡ Logout                                                                                                    |
|----------|------------------------|------------|----------------------------------------------------------------------------------------------|----------------------------------------------------------------------------------------------------|----------------------------------------------------------------------------------------------------|
| Ra       | pporti (               | Gara       |                                                                                              |                                                                                                    |                                                                                                    |
| vis      | camp                   | gara       | data<br>gio - ora                                                                            | Squadra Ospitante                                                                                                    | Squadra Ospite                                                                                                    |
|          | PRO                    | 100316     | 05/07/2023<br>mer-21.00                                                                      | PROVA REFERTI                                                                                                    | PROVA                                                                                                    |
|          | PRO                    | 100325     | 03/07/2023<br>lun-21.00                                                                      | PROVA REFERTI                                                                                                    | PROVA                                                                                                    |
| r h      | PRO                    | 100327     | 02/07/2023<br>dom-21.00                                                                      | PROVA REFERTI                                                                                                    | PROVA                                                                                                    |
|          | Iscrizic<br>Vis<br>Vis | Iscrizioni | Iscrizioni Gesti<br>Rapporti Gara<br>vis camp gara<br>PRO 100316<br>PRO 100325<br>PRO 100327 | Iscrizioni         Gestione gare           Rapporti Gara         gio - ora           Vis         camp         gara         gio - ora           PRO         100316         05/07/2023<br>mer-21.00           PRO         100325         03/07/2023<br>lun-21.00           PRO         100327         02/07/2023<br>dom 21 00 | Iscrizioni         Gestione gare         Omolog.campi         Corsi           Rapporti Gara           vis         camp         gara         data<br>gio - ora         Squadra Ospitante           1         PRO         100316         05/07/2023<br>mer-21.00         PROVA REFERTI           1         PRO         100325         03/07/2023<br>lun-21.00         PROVA REFERTI           1         PRO         100325         02/07/2023<br>gara 200         PROVA REFERTI |

- 4. Compilare tutti i campi richiesti:
  - a) Selezionare se il referto che sta per essere caricato è stato redatto in formato elettronico o tradizionale/cartaceo.
  - b) Inserire il risultato della partita, compresi i parziali. Se già presenti verificare che corrispondano a quelli reali, in caso contrario modificarli.
  - c) Selezionare il file pdf del referto e fare upload per caricarlo.
  - d) Selezionare il file pdf contenente tutti i documenti gara e fare upload per caricarlo.
     ATTENZIONE!! Questo file deve contenere: Camp3 squadra ospitante, Camp3 squadra ospite e Camprisoc (non devono essere allegati altri documenti quali per esempio le formazioni, l'attestato BLSD etc.).
  - e) Cliccare su "Apri pagina referto elettronico" in modo da essere reindirizzati sul programma di FipavWeb Manager. Cliccare su "scegli file", una volta selezionato il file cliccare su "upload" ed infine cliccare OBBLIGATORIAMENTE sul tasto "chiudi" (accanto alla scritta Caricamento Documenti).

| Tipo referto                                                                                        |        | Data inv    | vio do     | oc.        |        |            |            |      |
|----------------------------------------------------------------------------------------------------|--------|-------------|------------|------------|--------|------------|------------|------|
| Elettronico                                                                                         | ~      |             |            |            |        |            |            |      |
| Risultato                                                                                           |        |             |            |            |        |            |            |      |
| SQUADRA OSPITANTE                                                                                   |        | Finale      | <b>1°</b>  | <b>2</b> ° | 3°     | <b>4</b> ° | <b>5</b> ° | Supp |
| A V PROVA REFERTO ELETTRONICO 1                                                                     |        | 0           |            |            |        |            |            |      |
| SQUADRA OSPITE                                                                                      |        | Finale      | <b>1</b> ° | <b>2</b> ° | 3°     | <b>4</b> ° | <b>5</b> ° | Supp |
| B V PROVA REFERTO ELETTRONICO 2                                                                     |        | 0           |            |            |        |            |            |      |
|                                                                                                    |        |             |            |            |        |            |            |      |
| Upload documenti di gara (Dopo aver selezionato il file, pren<br>Attenzione! un solo file per volta | iere i | l tasto [ l | JPLO       | AD]c       | orrisp | onden      | te)        |      |
| REFERTO CARTACEO (.pdf)                                                                             |        |             |            |            |        |            |            |      |
| Scegli file Nessun file selezionato                                                                 |        |             |            |            |        | UP         | LOAD       |      |
| DOCUMENTI GARA (.pdf)                                                                               |        |             |            |            |        |            |            |      |
| Scegli file Nessun file selezionato                                                                 |        |             |            |            |        | UP         | LOAD       |      |
|                                                                                                    |        |             |            |            |        |            |            | _    |
| Apri pagina referto                                                                                 | elet   | tronico     | <b>,</b>   |            |        |            |            |      |
|                                                                                                    |        |             |            |            |        |            |            | _    |

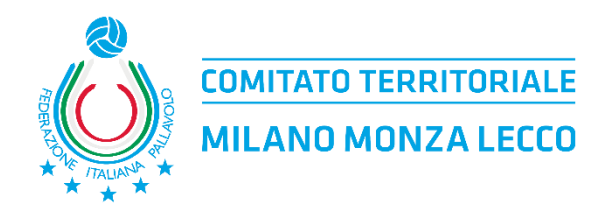

| di | fi |  |  |  |  |  |
|----|----|--|--|--|--|--|
|    |    |  |  |  |  |  |
| _  |    |  |  |  |  |  |

5. Una volta compilato quanto richiesto cliccare il tasto che si trova sulla sinistra "Invia Doc."

| Home page           | Iscrizioni 🚽   | Gestione gare             | - Omol     | og.campi 🖕 | Corsi       | - | Dati Anagrafici 🖕 | Logout |
|---------------------|----------------|---------------------------|------------|------------|-------------|---|-------------------|--------|
| Funzioni Invia Doc. | Altri documen  | DNE<br>ti gara caricati d | correttame | ente       |             |   |                   | Ó      |
| Vis./Sta. Ref.      | GESTIONE       | DOCUMENTA                 | ZIONE GA   | RA         |             |   |                   |        |
| Vis./Sta. doc. gara | Gara           |                           |            |            |             |   |                   |        |
|                     | Gara           | _ Data                    | Ora        | Campionato |             |   |                   | Girone |
|                     | 100316         | 05/07/2023                | 21.00      | Campionati | Provinciali |   |                   | A      |
| Ritorna             | Referti e docu | umenti                    |            |            |             |   |                   |        |

6. Dopo l'invio, tornando nella sezione "Upload doc. gara" l'icona apparirà in giallo; la documentazione è in attesa di verifica da parte del Comitato e non potranno essere apportate modifiche.

| Home page            | Iscrizioni<br>Rapporti C | Gestione gare                | Corsi Corsi                                    | Dati Anagrafici Logout |
|----------------------|--------------------------|------------------------------|------------------------------------------------|------------------------|
| Nuova ricerca        | vis camp                 | gara data<br>gio - or        | Squadra Ospitante                              | Squadra Ospite         |
| Ritorna              | PRO                      | 100316 05/07/202<br>mer-21.0 | PROVA REFERTI                                  | PROVA                  |
| Utilita'             | PRO                      | 100325 03/07/202<br>Iun-21.0 | 3 PROVA REFERTI                                | PROVA                  |
| » MOD. PASSWORD      | PRO PRO                  | 100327 02/07/202<br>dom-21.0 | 0 PROVA REFERTI                                | PROVA                  |
| <u>« CAPIFIONALI</u> | - Per accedere           | al Rapporto Gara, p          | remere l'icona di stato sulla sinistra della i | riga                   |

7. Se in fase di verifica da parte del Comitato la documentazione dovesse risultare errata o illeggibile (sia per il referto che per i documenti di gara o per entrambi) il sistema invierà in automatico una mail all'indirizzo di posta indicato in fase di iscrizione al campionato. In questo caso la partita verrà visualizzata nell'elenco presente in "Upload doc. gara" con un'icona rossa e la società dovrà procedere con un nuovo caricamento.

| Home page            | Iscrizion | ni 🗸     | Gesti    | one gare 👻              | Omolog.campi 🔪 Corsi                       | 🖵 🚽 Dati Anagrafici 🕌 Logout |
|----------------------|-----------|----------|----------|-------------------------|--------------------------------------------|------------------------------|
| Nuova ricerca        | vis       | camp     | gara     | data<br>gio - ora       | Squadra Ospitante                          | Squadra Ospite               |
| Ritorna              |           | PRO      | 100316   | 05/07/2023<br>mer-21.00 | PROVA REFERTI                              | PROVA                        |
| Utilita'             |           | PRO      | 100325   | 03/07/2023<br>lun-21.00 | PROVA REFERTI                              | PROVA                        |
| » MOD. PASSWORD      | Ĉ         | PRO      | 100327   | 02/07/2023<br>dom-21.00 | PROVA REFERTI                              | PROVA                        |
| <u>~ CAPITIONALI</u> | - Per a   | accedere | al Rappo | rto Gara, prer          | nere l'icona di stato sulla sinistra della | a riga                       |

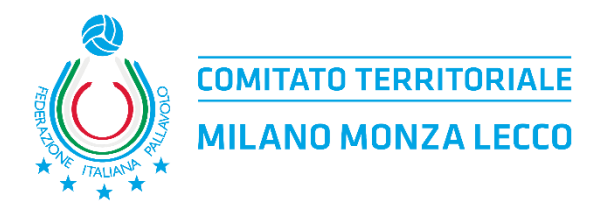

8. Con l'icona rossa entrare nuovamente nella partita e ricaricare il documento indicato come errato dal sistema. Quest'ultimo, nella parte superiore della videata (sotta la dicitura "Errori Vincolanti"), indica la problematica riscontrata. Una volta ricaricato il file corretto cliccare il pulsante "Invia Doc." che compare sulla sinistra.

| Home page           | Iscrizioni 🚽  | Gestione gare      | - Omol        | og.campi 🚽 | Corsi       | • | Dati Anagrafici 🚽 | Logout |
|---------------------|---------------|--------------------|---------------|------------|-------------|---|-------------------|--------|
| Funzioni            |               | ICOLANTI           |               |            |             |   |                   |        |
|                     | Referto non d | corretto o illeggi | oile          | _          |             |   |                   |        |
|                     | Documenti ga  | ara non corretti   | o illeggibili |            |             |   |                   |        |
| Vis./Sta. Ref.      |               |                    |               |            |             |   |                   |        |
| Vis./Sta. doc. gara | GESTIONE      | DOCUMENTA          | ZIONE GA      | RA         |             |   |                   |        |
| <u> </u>            | Gara          |                    |               |            |             |   |                   |        |
| Ditorea             | Gara          | Data               | Ora           | Campionato |             |   |                   | Girone |
| Kitoffia            | 100316        | 05/07/2023         | 21.00         | Campionati | Provinciali |   |                   | A      |

9. Se in fase di verifica da parte del Comitato la documentazione dovesse risultare integralmente corretta, la partita in questione non sarà più visibile nel Menù "Upload doc. gara".

| Home page     | Iscrizio | ni 🗸     | Gesti    | one gare 🖕              | Omolog.campi 🖕                | Corsi            | 💂 🛛 Dati Anagrafici 🖕 | Logout |
|---------------|----------|----------|----------|-------------------------|-------------------------------|------------------|-----------------------|--------|
| Funzioni      | Raj      | oporti ( | Gara     |                         |                               |                  |                       |        |
| Nuova ricerca | Vis      | camp     | gara     | data<br>gio - ora       | Squadra Ospit                 | ante             | Squadra Ospi          | ite    |
| Ritorna       | ) 🗋      | PRO      | 100325   | 03/07/2023<br>lun-21.00 | PROVA REFERTI                 |                  | PROVA                 |        |
| Utilita'      |          | PRO      | 100327   | 02/07/2023<br>dom-21.00 | PROVA REFERTI                 |                  | PROVA                 |        |
| MOD. PASSWORD | - Per a  | accedere | al Rappo | rto Gara, prer          | nere l'icona di stato sulla s | inistra della ri | ga                    |        |

10.Tutti i referti delle gare verificati e validati dal Comitato saranno visibili (sia per la squadra ospitante che per la squadra ospite) accedendo dal Menù "Gestione Gare" e selezionando la voce "Download referti".

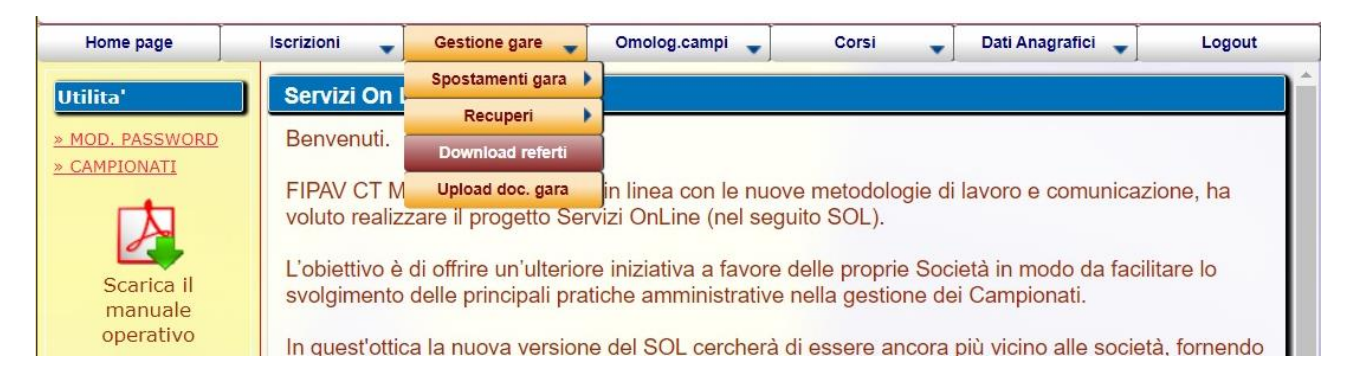